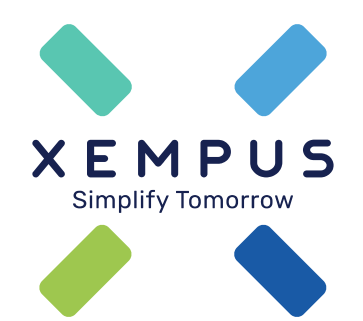

# Vermittlerregistrierung

02.08.2021

| XEMPUS<br>Lösungen V Plattform V                                                                                                    | Preise Über uns Karriere 🌐 🗸 💽 Login |
|----------------------------------------------------------------------------------------------------|--------------------------------------|
| <b>XEMPUS manager</b><br>Die digitale Plattform für Abschluss und<br>Verwaltung betrieblicher Altersversorgung in<br>Unternehmen.<br>Einfach. Individuell. Digital. |                                      |
| Die beste Lösung für Sie                                                                                                    | New edw Yarrag water                 |
| und mie witarbeitenden:                                                                                                    | In Muster GmbH                       |

Starten Sie die Registrierung

Drücken Sie "Kostenlos registrieren"

| Ihre              | persönlichen Daten                                                                                                    |
|-------------------|----------------------------------------------------------------------------------------------------|
| Bitte g<br>beides | jeben Sie Ihre persönlichen Daten ein, um Ihr Benutzerkonto einzurichten. Bitte merken Sie sich Ihren Benutzernamen und Ihr Passwort gut. Sie benötigen<br>s, um die Registrierung abschließen und sich später einloggen zu können.                                                               |
| 0 +               | Herr 🔿 Frau 🔿 ohne Anrede                                                                                                    |
| Vorna             | ame                                                                                                    |
| Nach              | name                                                                                                    |
| E-Ma              | il                                                                                                    |
| Telef             | onnummer für Rückfragen (Optional)                                                                                                    |
| Benu              | tzername                                                                                                    |
| Pass              | wort O                                                                                                    |
|                   | Ich stimme den <u>Allgemeinen Geschäftsbedingungen</u> zu.                                                                                                    |
|                   | Ich will regelmäßig aktuelle Informationen zu den Produkten der Xempus AG, Marktinformation, Tipps zur Altersvorsorge und Einladungen zu<br>Veranstaltungen oder Umfragen per E-Mail mit persönlicher Ansprache erhalten. Weitere Informationen finden Sie in den<br><u>Datenschutzhinweisen.</u> |
|                   | Meine Einwilligung kann ich jederzeit formlos gegenüber Xempus AG, beispielsweise per E-Mail an info@xempus.com, widerrufen.                                                                                                    |
| lhre a<br>Inforn  | ngegebene E-Mail-Adresse verwenden wir, um Sie zu eigenen ähnlichen Produkten und Dienstleistungen der Xempus AG zu informieren. Weitere<br>nationen finden Sie unter <u>Datenschutz.</u>                                                                                                    |
|                   |                                                                                                    |

Geben Sie Ihre persönlichen Benutzerdaten an.

Lesen und bestätigen Sie die Allgemeinen Geschäftsbedingungen.

Bei Wunsch fordern Sie unseren Newsletter an.

Drücken Sie auf "Abschicken".

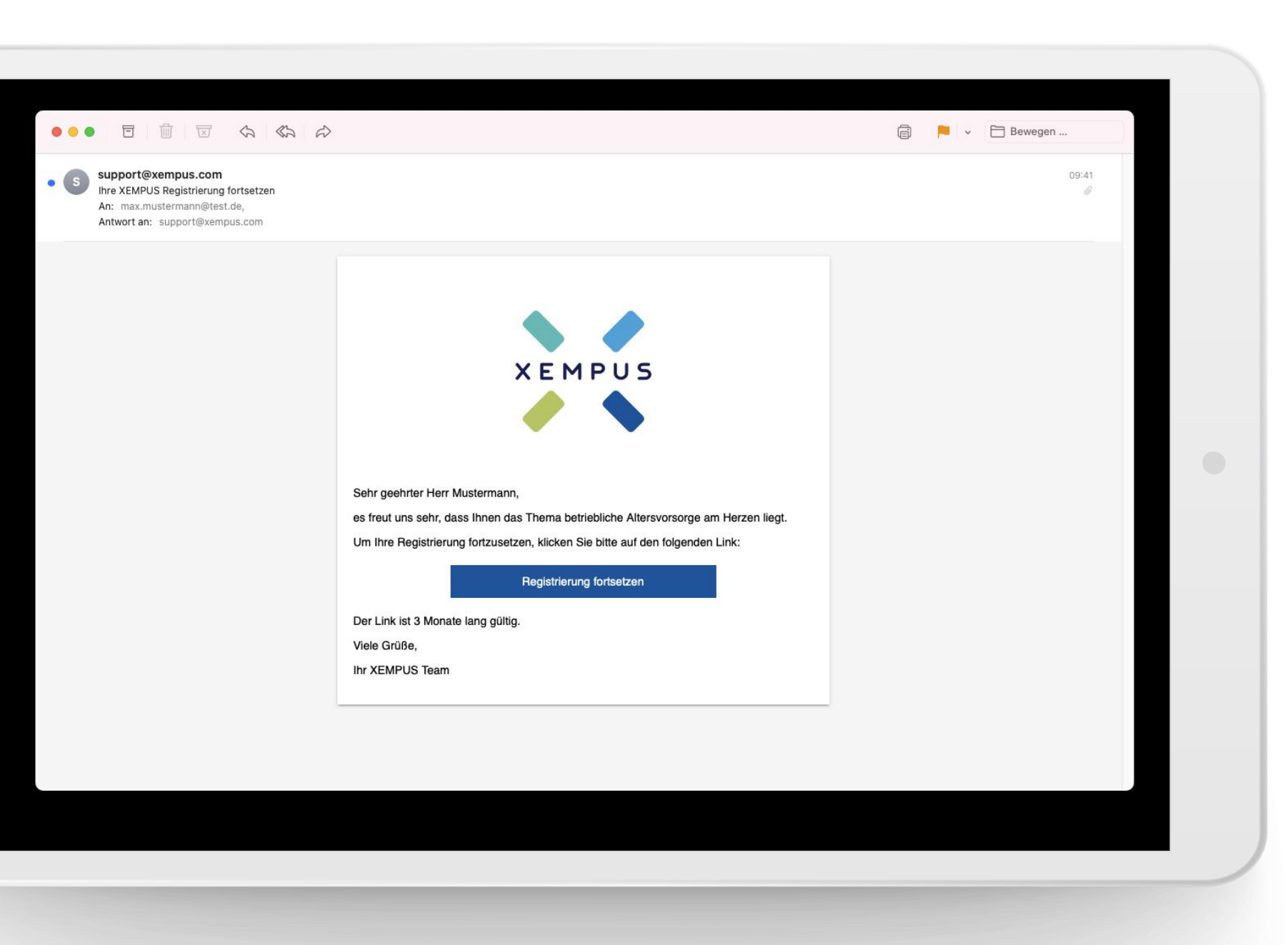

Sie erhalten im Anschluss eine Email um die Registrierung fortsetzen zu können.

Drücken Sie auf "Registrierung fortsetzen".

|                    | XEMPUS                                                                                                    |   |  |
|--------------------|----------------------------------------------------------------------------------------------------|---|--|
| Ihre E-N<br>Wählen | Aail-Adresse wurde verifiziert!<br>. Sie nun die Rolle, mit der Sie den XEMPUS manager nutzen werden.                                                                                    |   |  |
|                    | Unternehmen                                                                                                    |   |  |
| **<br>•            | Unternehmen<br>Sie verwalten als Arbeitgeber Ihre eigenen bAV-Verträge<br>Vermittler<br>Sie betreuen einen Arbeitgeber, z.B. als Makler, Mehrfachagent oder Ausschließlichkeitsvertreter | > |  |

erfolgreich registriert. Über den Punkt "Zugriff anfordern" können Sie

Sie haben sich

anfordern" können Šie Ihren Arbeitgeber in das bAVnet einladen oder sich mit einem Arbeitgeber verbinden.

mpressum Datenschutz Dokumente © 2021 Xempus AG · Version 1.738.0

## ma hinzufügen

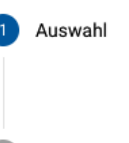

## Wie möchten Sie eine Firma hinzufügen?

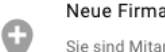

Neue Firma registrieren

Sie sind Mitarbeiter einer Firma oder mit der Registrierung einer Firma beauftragt und möchten diese erstmalig im XEMPUS manager registrieren.

### Zugriff auf eine Firma anfordern

Sie sind Vermittler oder Dienstleister und möchten Zugriff auf die Daten einer Firma im XEMPUS manager erhalten. Sollte die Firma noch nicht registriert sein, kann sie im Rahmen dieser Einladung registriert werden.

### Abbrechen

Sie haben sich erfolgreich registriert.

>

>

Über den Punkt "Zugriff anfordern" können Sie Ihren Arbeitgeber in das bAVnet einladen oder sich mit einem Arbeitgeber verbinden.

| Firma hinzufügen                               |                                                                                                    | × |                                                 |
|------------------------------------------------|----------------------------------------------------------------------------------------------------|---|-------------------------------------------------|
| <ul><li>Auswahl</li><li>Dateneingabe</li></ul> | Um Zugriff auf eine Firma anzufordern, geben Sie bitte die Kontaktdaten Ihres Ansprechpartners ein. Dieser erhält eine E-Mail mit<br>Ihrem Namen, Ihrer persönlichen Nachricht und der Bitte Ihnen Zugriff auf die genannte Firma zu gewähren. Sollte die Firma noch<br>nicht im XEMPUS registriert sein, kann der Ansprechpartner die Registrierung vornehmen und Ihnen anschließend den Zugriff<br>gewähren.<br>Auf welche Firma möchen Sie Zugriff erhalten? |   | Geben Sie den<br>Firmennamen und die            |
|                                                | Wer verwaltet die Firma?                                                                                                    |   | Ansprechpartners beim<br>Arbeitgeber ein. Im    |
|                                                | Ihre persönliche Nachricht                                                                                                    |   | noch eine persönliche<br>Nachricht formulieren. |
|                                                | Abbrechen Anfrage abschicken                                                                                                    |   |                                                 |
|                                                |                                                                                                    |   |                                                 |
|                                                |                                                                                                    |   |                                                 |
|                                                |                                                                                                    |   |                                                 |

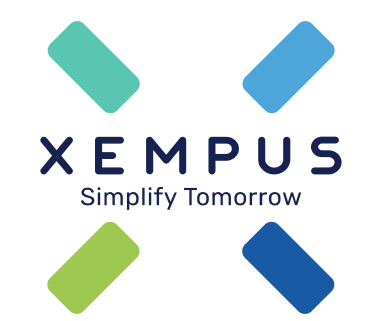

# Simplify Tomorrow